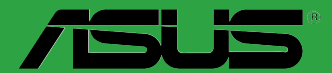

# **BIOS** Update and Management

E12583 Revised Edition V3 March 2017

#### Copyright © 2017 ASUSTeK COMPUTER INC. All Rights Reserved.

No part of this manual, including the products and software described in it, may be reproduced, transmitted, transcribed, stored in a retrieval system, or translated into any language in any form or by any means, except documentation kept by the purchaser for backup purposes, without the express written permission of ASUSTeK COMPUTER INC. ("ASUS").

Product warranty or service will not be extended if: (1) the product is repaired, modified or altered, unless such repair, modification of alteration is authorized in writing by ASUS; or (2) the serial number of the product is defaced or missing.

ASUS PROVIDES THIS MANUAL "AS IS" WITHOUT WARRANTY OF ANY KIND, EITHER EXPRESS OR IMPLIED, INCLUDING BUT NOT LIMITED TO THE IMPLIED WARRANTIES OR CONDITIONS OF MERCHANTABILITY OR FITNESS FOR A PARTICULAR PURPOSE. IN NO EVENT SHALL ASUS, ITS DIRECTORS, OFFICERS, EMPLOYEES OR AGENTS BE LIABLE FOR ANY INDIRECT, SPECIAL, INCIDENTAL, OR CONSEQUENTIAL DAMAGES (INCLUDING DAMAGES FOR LOSS OF PROFITS, LOSS OF BUSINESS, LOSS OF USE OR DATA, INTERRUPTION OF BUSINESS AND THE LIKE), EVEN IF ASUS HAS BEEN ADVISED OF THE POSSIBILITY OF SUCH DAMAGES ARISING FROM ANY DEFECT OR ERROR IN THIS MANUAL OR PRODUCT.

SPECIFICATIONS AND INFORMATION CONTAINED IN THIS MANUAL ARE FURNISHED FOR INFORMATIONAL USE ONLY, AND ARE SUBJECT TO CHANGE AT ANY TIME WITHOUT NOTICE, AND SHOULD NOT BE CONSTRUED AS A COMMITMENT BY ASUS. ASUS ASSUMES NO RESPONSIBILITY OR LIABILITY FOR ANY ERRORS OR INACCURACIES THAT MAY APPEAR IN THIS MANUAL, INCLUDING THE PRODUCTS AND SOFTWARE DESCRIBED IN IT.

Products and corporate names appearing in this manual may or may not be registered trademarks or copyrights of their respective companies, and are used only for identification or explanation and to the owners' benefit, without intent to infringe.

#### Offer to Provide Source Code of Certain Software

This product contains copyrighted software that is licensed under the General Public License ("GPL"), under the Lesser General Public License Version ("LGPL") and/or other Free Open Source Software Licenses. Such software in this product is distributed without any warranty to the extent permitted by the applicable law. Copies of these licenses are included in this product.

Where the applicable license entitles you to the source code of such software and/or other additional data, you may obtain it for a period of three years after our last shipment of the product, either

(1) for free by downloading it from http://support.asus.com/download

or

(2) for the cost of reproduction and shipment, which is dependent on the preferred carrier and the location where you want to have it shipped to, by sending a request to:

ASUSTeK Computer Inc. Legal Compliance Dept. 15 Li Te Rd., Beitou, Taipei 112 Taiwan

In your request please provide the name, model number and version, as stated in the About Box of the product for which you wish to obtain the corresponding source code and your contact details so that we can coordinate the terms and cost of shipment with you.

The source code will be distributed WITHOUT ANY WARRANTY and licensed under the same license as the corresponding binary/object code.

This offer is valid to anyone in receipt of this information.

ASUSTeK is eager to duly provide complete source code as required under various Free Open Source Software licenses. If however you encounter any problems in obtaining the full corresponding source code we would be much obliged if you give us a notification to the email address **gpl@asus.com**, stating the product and describing the problem (please DO NOT send large attachments such as source code archives, etc. to this email address).

### Contents

| Chapter | 1: UEFI BIOS - Graphics Mode |   |
|---------|------------------------------|---|
| 1.1     | EZ Update                    | 1 |
| 1.2     | ASUS EZ Flash 2              | 5 |
| 1.3     | ASUS EZ Flash 3              | 3 |
| 1.4     | ASUS CrashFree BIOS 3        | 7 |
| Chapter | 2: UEFI BIOS - Text Mode     |   |
| 2.1     | ASUS EZ Flash                | 3 |
| 2.2     | ASUS BIOS Updater            | 9 |

## **BIOS Update and Management**

This manual discusses the ASUS-exclusive utilities or tools that you can use in updating and managing the BIOS setup program on your motherboard.

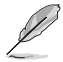

Save a copy of the original motherboard BIOS file to a USB flash disk in case you need to restore the BIOS in the future.

### Chapter 1: UEFI BIOS - Graphics Mode

### 1.1 EZ Update

EZ Update is a utility that allows you to automatically update your motherboard's softwares, drivers and the BIOS version easily. With this utility, you can also manually update the saved BIOS and select a boot logo when the system goes into POST.

To launch EZ Update, click EZ Update on the AI Suite 3 main menu bar.

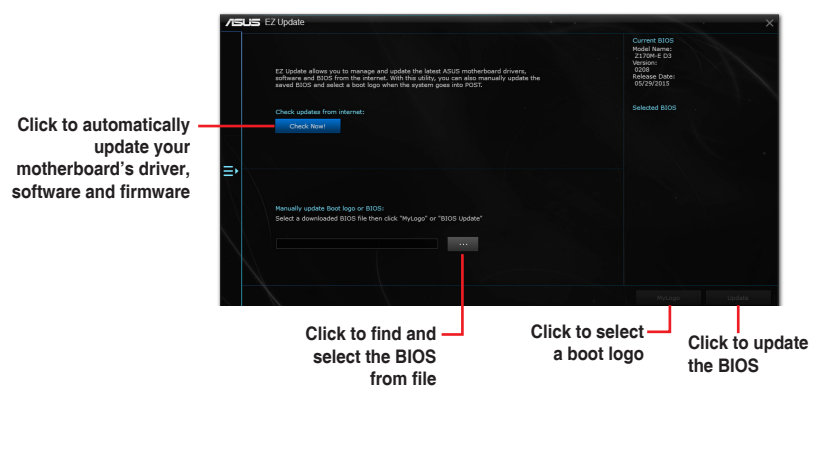

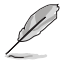

EZ Update requires an Internet connection either through a network or an ISP (Internet Service Provider).

### 1.2 ASUS EZ Flash 2

The ASUS EZ Flash 2 feature allows you to update the BIOS without using an OS-based utility.

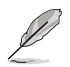

Before you start using this utility, download the latest BIOS file from the ASUS website at <u>www.asus.com</u>

#### To update the BIOS using EZ Flash 2:

- 1. Insert the USB flash disk that contains the latest BIOS file to the USB port.
- 2. Enter the Advanced Mode of the BIOS setup program. Go to the Tool menu to select ASUS EZ Flash 2 Utility and press <Enter> to enable it.
- 3. Press <Tab> to switch to the Drive field.
- Press the Up/Down arrow keys to find the USB flash disk that contains the latest BIOS, and then press <Enter>.
- 5. Press <Tab> to switch to the Folder Info field.
- Press the Up/Down arrow keys to find the BIOS file, and then press <Enter> to perform the BIOS update process. Reboot the system when the update process is done.

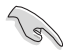

- This function supports USB flash disks with FAT 32/16 format and single partition only.
- DO NOT shut down or reset the system while updating the BIOS to prevent system boot failure!

| Flash<br>Model: N3050M-E | Version: 0203                        |                  |                          | Date: 02/12/2015 |
|--------------------------|--------------------------------------|------------------|--------------------------|------------------|
| le Path: fs0:\           |                                      |                  |                          |                  |
| Drive                    | Folder                               |                  |                          |                  |
| fs0:\ [7623 MB]          | 03/10/2015 15:51<br>01/01/2011 00:00 | 8330656<br>401/3 | N3050WE.CAP<br>.minidlna |                  |
| File<br>Model:           | Version:                             |                  |                          | Date:            |
| ) Help                   |                                      |                  |                          |                  |

### 1.3 ASUS EZ Flash 3

The ASUS EZ Flash 3 feature allows you to update the BIOS without using an OS-based utility.

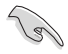

- Ensure that you load the BIOS default settings to ensure system compatibility and stability. Select the Load Optimized Defaults item under the Exit menu. For details, refer to the section Exit Menu in your motherboard user manual.
  - Check your Internet connection before updating the BIOS via the Internet.

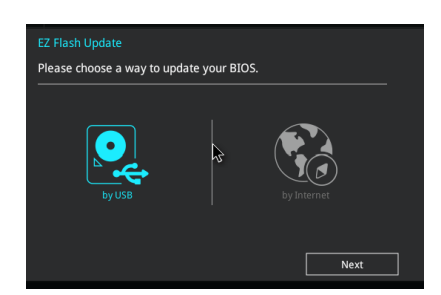

#### To update the BIOS using EZ Flash 3:

- 1. Enter the Advanced Mode of the BIOS setup program. Go to the Tool menu to select ASUS EZ Flash 3 Utility and press <Enter> to enable it.
- 2. Follow the steps below to update the BIOS via USB or Internet.

#### Via USB

- a) Insert the USB flash disk that contains the latest BIOS file to the USB port, then select **by USB**.
- b) Press <Tab> to switch to the Drive field.
- c) Press the Up/Down arrow keys to find the USB flash disk that contains the latest BIOS, and then press <Enter>.
- d) Press <Tab> to switch to the Folder Info field.
- e) Press the Up/Down arrow keys to find the BIOS file, and then press <Enter> to perform the BIOS update process.

#### Via the Internet

- a) Select by Internet.
- Press the Left/Right arrow keys to select an Internet connection method, and then press <Enter>.
- c) Follow the onscreen instructions to complete the update.
- 3. Reboot the system when the update process is done.

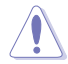

DO NOT shut down or reset the system while updating the BIOS to prevent system boot failure!

### 1.4 ASUS CrashFree BIOS 3

The ASUS CrashFree BIOS 3 is an auto recovery tool that allows you to restore the BIOS file when it fails or gets corrupted during the updating process. You can restore a corrupted BIOS file using the motherboard support DVD or a USB flash drive that contains the updated BIOS file.

- (z)
- Before using this utility, rename the BIOS file in the removable device.
- The BIOS file in the support DVD may not be the latest version. Download the latest BIOS file from the ASUS website at <u>www.asus.com</u>.

### **Recovering the BIOS**

#### To recover the BIOS:

- 1. Turn on the system.
- 2. Insert the support DVD to the optical drive or the USB flash drive that contains the BIOS file to the USB port.
- 3. The utility automatically checks the devices for the BIOS file. When found, the utility reads the BIOS file and enters ASUS EZ Flash 3 utility automatically.
- The system requires you to enter BIOS Setup to recover BIOS settings. To ensure system compatibility and stability, we recommend that you press <F5> to load default BIOS values.

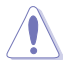

DO NOT shut down or reset the system while updating the BIOS! Doing so can cause system boot failure!

### Chapter 2: UEFI BIOS - Text Mode

### 2.1 ASUS EZ Flash

The ASUS EZ Flash feature allows you to update the BIOS without using an OS-based utility.

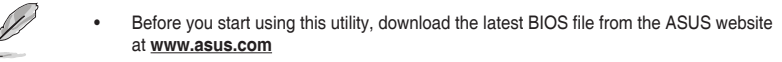

Check your Internet connection before updating the BIOS via the Internet.

| ASUS Tek. EzFlash Utility                                                  |                     |                                                         |  |  |  |  |  |  |
|----------------------------------------------------------------------------|---------------------|---------------------------------------------------------|--|--|--|--|--|--|
| Current<br>Platform : Q170M-C<br>Version : 3203<br>Build Date : 02/21/2017 | Platform            | New Platform<br>Platform :<br>Version :<br>Build Date : |  |  |  |  |  |  |
| FSO                                                                        | Q170M-C-SI-3203.CAP | 16779264 Bytes                                          |  |  |  |  |  |  |
|                                                                            |                     |                                                         |  |  |  |  |  |  |
|                                                                            |                     |                                                         |  |  |  |  |  |  |
| (Up/Down/Left/Right): Switch [Enter]: Choose [q]: Exit                     |                     |                                                         |  |  |  |  |  |  |
|                                                                            |                     |                                                         |  |  |  |  |  |  |
|                                                                            |                     |                                                         |  |  |  |  |  |  |

#### To update the BIOS using EZ Flash:

- 1. Insert the USB flash disk that contains the latest BIOS file to the USB port.
- 2. Press <Alt> + <F2> during POST to enter ASUS EZ Flash utility.
- Press the Up/Down arrow keys to find the USB flash disk that contains the latest BIOS, and then press <Enter>.
- 4. Press the Left/Right arrow keys to switch to the Folder Info field.
- 5. Press the Up/Down arrow keys to find the BIOS file, and then press <Enter> to perform the BIOS update process. Reboot the system when the update process is done.

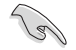

- This function supports USB flash disks with FAT 32/16 format and single partition only.
- DO NOT shut down or reset the system while updating the BIOS to prevent system boot failure!

### 2.2 ASUS BIOS Updater

ASUS BIOS Updater allows you to update the BIOS in DOS environment.

```
Ø
```

The screen captures used in this section are for reference only and may not be exactly the same as actually shown on your computer screen.

### **Before updating BIOS**

- Prepare the motherboard support DVD and a USB flash drive.
- Download the latest BIOS file and BIOS Updater from <u>http://support.asus.com</u> and save them in your USB flash drive.

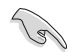

NTFS is not supported under FreeDOS environment. Ensure that your USB flash drive is in single partition and in FAT32/16 format.

- Turn off the computer.
- Ensure that your computer has a DVD optical drive.

### Booting the system in DOS environment

#### To boot the system in DOS:

- 1. Insert the USB flash drive with the latest BIOS file and BIOS Updater to the USB port.
- 2. Boot your computer then press <F8> to launch the select boot device screen.
- 3. When the select boot device screen appears, insert the Support DVD into the optical drive then select the optical drive as the boot device.

Please select boot device: † and ↓ to move selection ENTER to select boot device ESC to boot using defaults

P2: ST3808110AS (76319MB) aigo miniking (250MB) UEFI: (FAT) ASUS DRW-2014L1T(4458MB) P1: ASUS DRW-2014L1T(4458MB) UEFI: (FAT) aigo miniking (250MB) Enter Setup

 When the booting message appears, press <Enter> within five (5) seconds to enter FreeDOS prompt.

ISOLINUX 3.20 2006-08-26 Copyright (C) 1994-2005 H. Peter Anvin A Bootable DVD/CD is detected. Press ENTER to boot from the DVD/CD. If no key is pressed within 5 seconds, the system will boot next priority device automatically. boot:  On the FreeDOS prompt, type d: then press <Enter> to switch the disk from Drive C (optical drive) to Drive D (USB flash drive).

```
Welcome to FreeDOS (http://www.freedos.org)!
C:/> d:
D:/>
```

### Updating the BIOS file

### To update the BIOS file:

1. On the FreeDOS prompt, type **bupdater /g** and press <Enter>.

D:/> bupdater /g

2. On the BIOS Updater screen, press <Tab> to switch from Files panel to Drives panel then select **D**:.

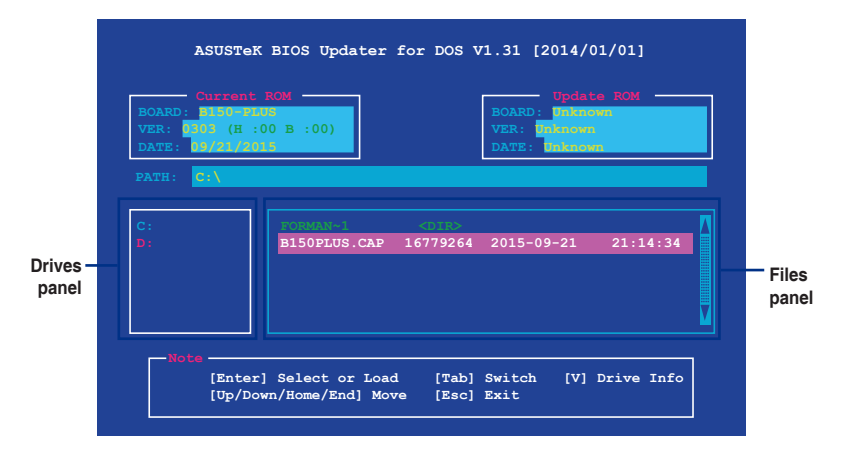

- Press <Tab> to switch from Drives panel to Files panel then press <Up/Down or Home/ End> keys to select the BIOS file and press <Enter>.
- 4. After the BIOS Updater checks the selected BIOS file, select **Yes** to confirm the BIOS update.

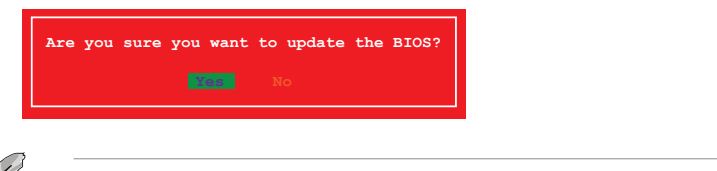

- 5. Select **Yes** then press <Enter>. When BIOS update is done, press <ESC> to exit BIOS Updater.
- 6. Restart your computer.

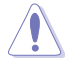

DO NOT shut down or reset the system while updating the BIOS to prevent system boot failaure.

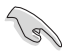

Ensure to load the BIOS default settings to ensure system compatibility and stability. Select the **Load Optimized Defaults** item under the **Exit** BIOS menu.